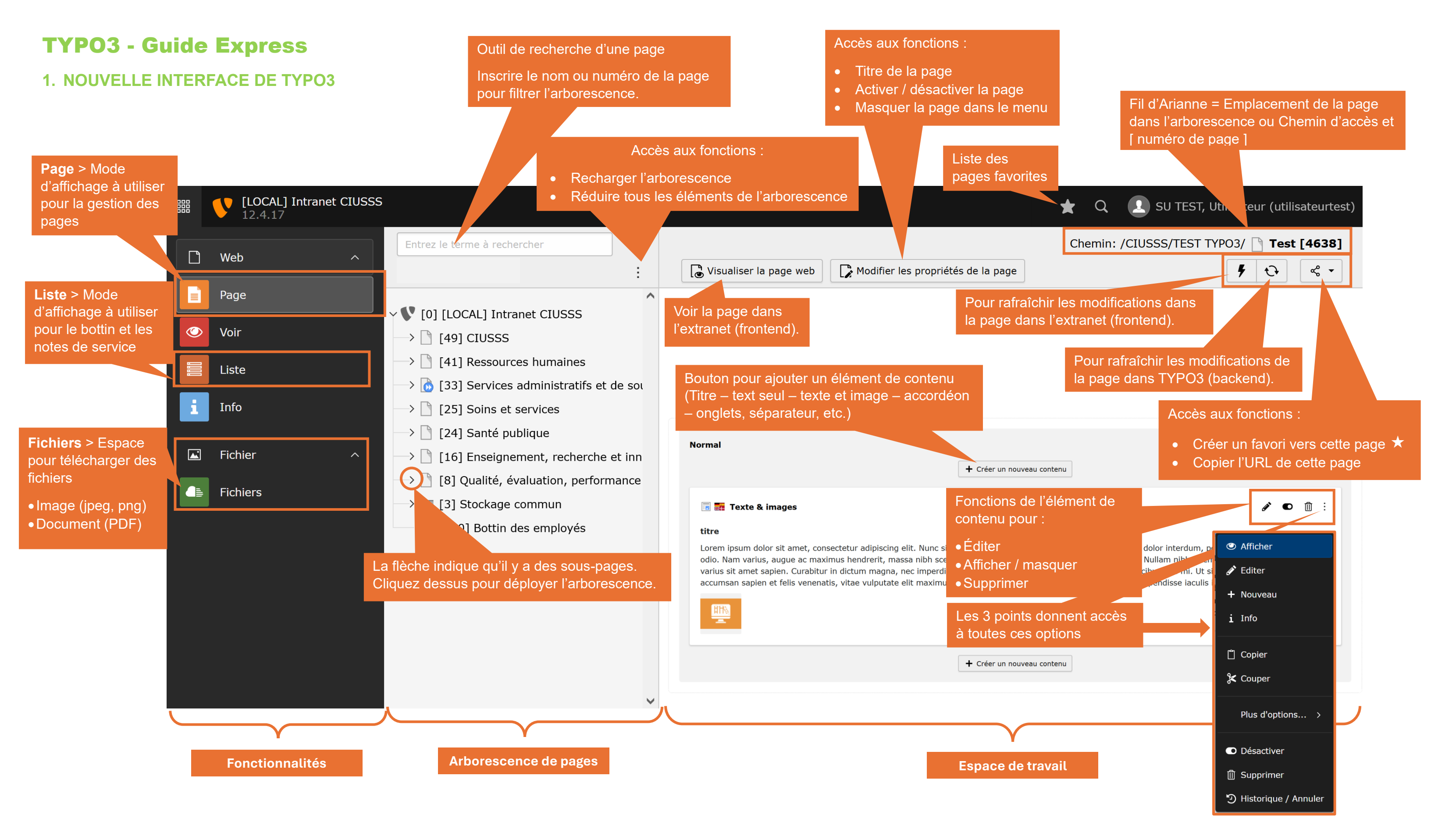

# **TYPO3 - Guide Express**

# 2. ÉLÉMENTS DE CONTENU

| Contenu |                            |  |
|---------|----------------------------|--|
|         | + Créer un nouveau contenu |  |

Voici les éléments de contenu disponibles pour la gestion des pages de l'extranet dans TYPO3

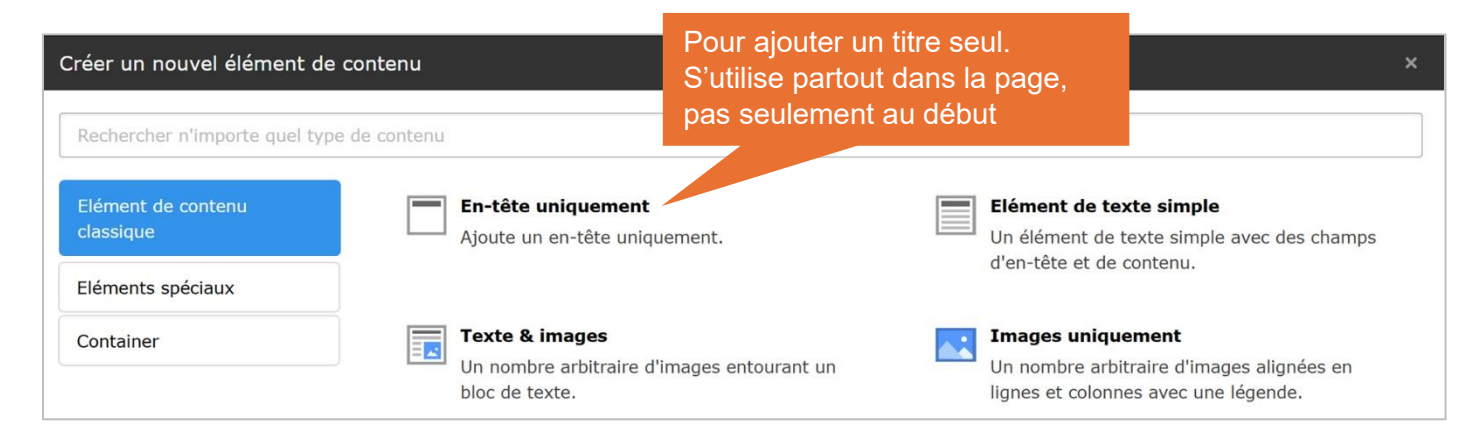

| Créer un nouvel élément de      | contenu                                                       | × |
|---------------------------------|---------------------------------------------------------------|---|
| Rechercher n'importe quel type  | e de contenu                                                  |   |
| Elément de contenu<br>classique | Séparation<br>Cet élément insère une séparation visuelle, par |   |
| Eléments spéciaux               | défaut une ligne horizontale.                                 |   |
| Container                       |                                                               |   |
|                                 |                                                               |   |

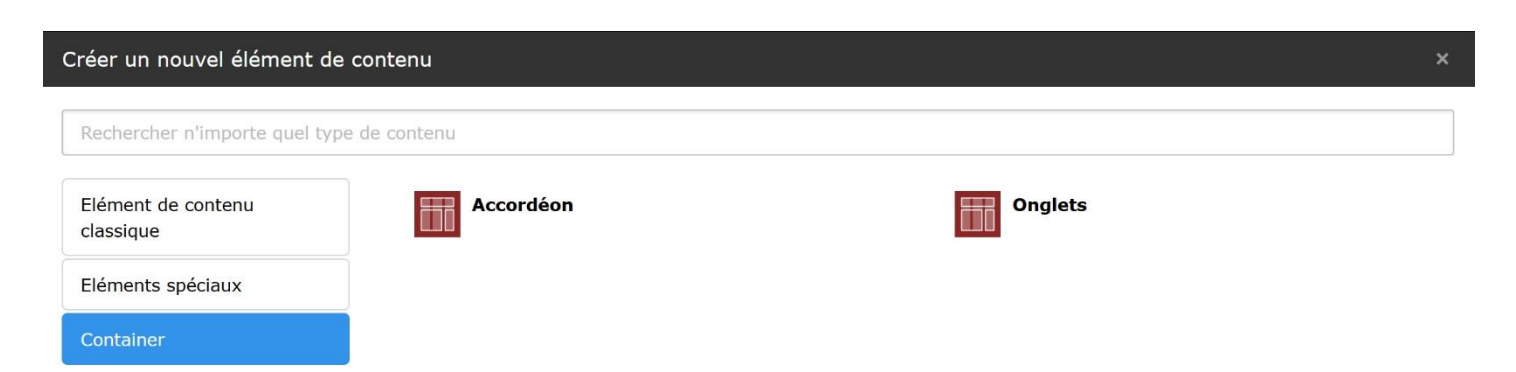

# **TYPO3 - Guide Express**

### **3. FONCTIONS LES PLUS UTILISÉES**

#### TEXTE ET IMAGE

L'élément de contenu **Texte et image** contient les mêmes fonctionnalités que **Éléments de texte simple** et **Images uniquement.** C'est pourquoi il sera utilisé comme modèle pour le guide express.

1. Pour ajouter un contenu texte et image, dans l'espace de travail, cliquez sur **Créer un nouveau contenu**.

| Contenu                    |  |
|----------------------------|--|
|                            |  |
| + Créer un nouveau contenu |  |

2. Dans les Éléments de contenu classiques, cliquez sur Texte et images

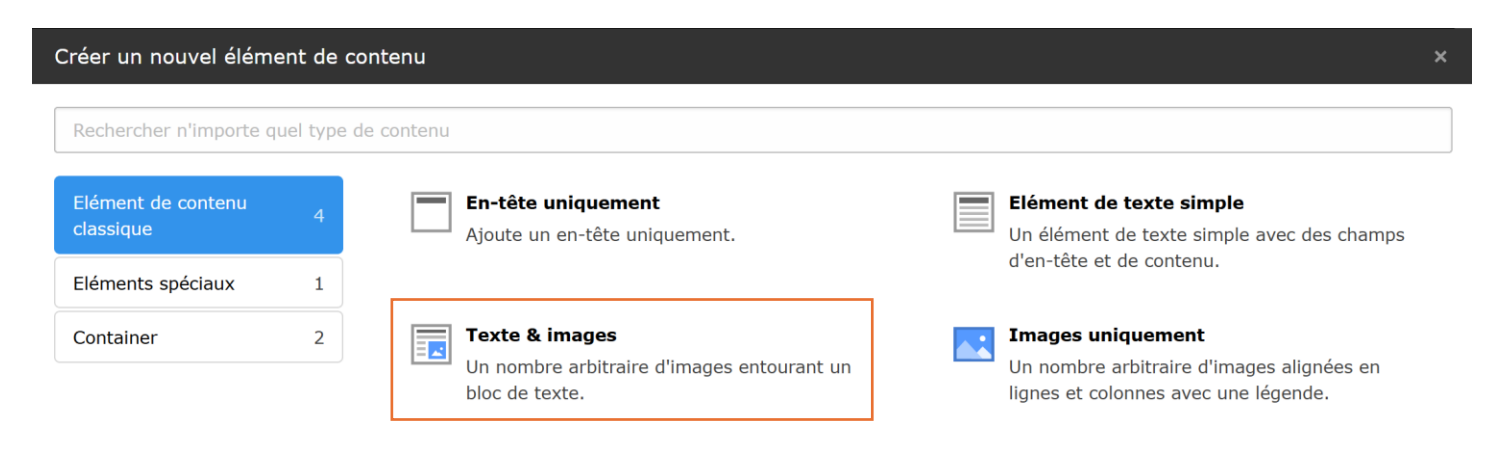

3. Une fois sélectionné, l'espace de travail affiche l'interface de l'élément **Texte et image** avec les onglets suivants :

#### Onglet général

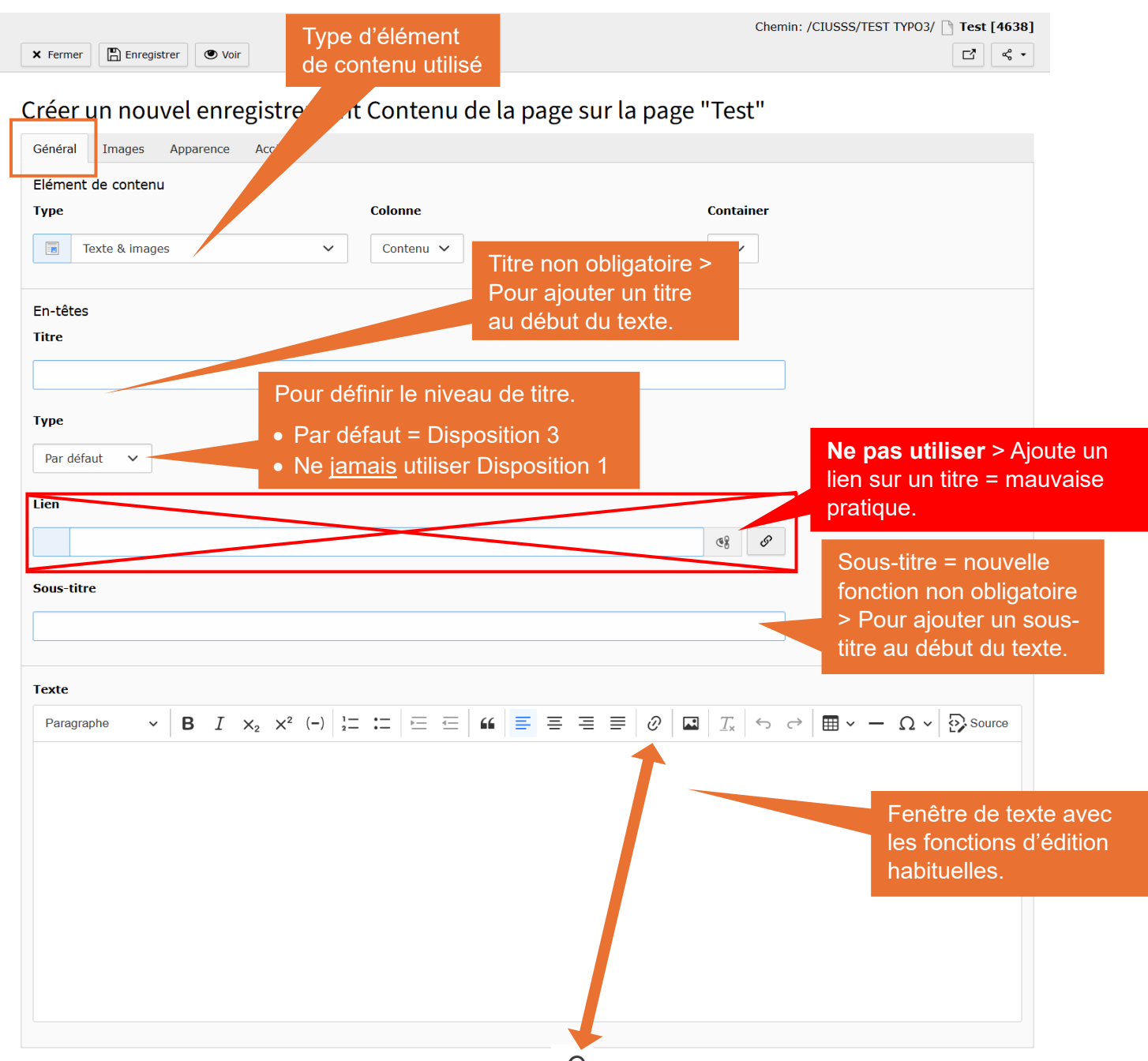

## NOTE IMPORTANTE – LIEN VERS UN DOCUMENT $\mathscr{O}$

Tous les liens vers des documents (déposés dans la section Fichiers doivent impérativement être créés à partir de l'onglet Fichiers. Les liens vers les documents créés à partir de l'onglet URL externe ne fonctionnent plus. Tous les liens qui pointent vers l'adresse intranetcemtl.cemtl.rtss.qc.ca, devront être refaits à partir de l'onglet Fichier (ils ont été créés à partir de l'onglet URL externe et ne sont plus valides).

| Link Browser                                    | Les liens vers les fichiers<br>doivent ouvrir dans une |
|-------------------------------------------------|--------------------------------------------------------|
| Page Fichier Dossier URLexterne Téléphone Email | nouvelle fenêtre (_Blank)                              |
| Entrez le terme à rechercher Cible              | ~                                                      |
| Titre                                           |                                                        |
| → <sup>m</sup> ext                              |                                                        |

### **Onglet Images**

#### L'onglet image est absent dans le contenu Éléments de texte simple.

| <ul> <li>➤ Fermer ■ Enregistrer ● Voir</li> <li>Créer un nouvel enregi</li> <li>Créer un nouvel enregi</li> </ul>                                                                                                    | dans la section <b>Fichiers</b> .<br>pour parcourir les ficher et<br>voulue.                                                                                                    |
|----------------------------------------------------------------------------------------------------|----------------------------------------------------------------------------------------------------|
| Images         Images         Extensions de fichier autorisées         oif jog joeg tif tiff bmp pcx tgo png pdf ai svg         •       •         Mom de fichier image_magnetophone-CIUSSS-EMTL.png         Métadonnées de l'image                                                                                                    | <ul> <li>3. Lorsque l'image est importée dans la page, les options s'affichent en dessous.</li> <li>Texte alternatif &gt; donner une description à l'image si elle ne s'affiche pas</li> <li>Lien &gt; ajouter un lien sur l'image</li> <li>Description &gt; ajouter une légende</li> <li>Titre &gt; Ne s'affiche pas</li> </ul> |
| Texte alternatif         Les images doivent avoir des alternatives textuelles qui décrivent l'information ou la fonction qu'elles représentent. Cela ne devrait être vide que pour les images purement décoratives.         Définir la valeur spécifique de l'élément (Pas de valeur par défaut)                                                                                                    | Description (Légende) Définir la valeur spécifique de l'élément (Pas de valeur par défaut)                                                                                                    |
| Lien                                                                                                    | <ul> <li>Pour ajuster la taille de l'image.</li> <li>En ajustant la lageur seulement &gt; la hauteur sera ajustée proportionnellement</li> <li>En ajustant la hauteur seulement &gt; la largeur sera ajustée proportionnellement.</li> </ul>                                                                                     |
| Largeur (px)       0     Image: Configuration de la galerie                                                                                                    | Hauteur (px)     Pour ajuster l'emplacement de l'image versus le texte                                                                                                    |
| Position et alignement          Au-dessus, centré         Image: Image: I | ~                                                                                                    |
| Comportement<br>Agrandissement au clic                                                                                                    | Pour afficher la taille d'origine de<br>l'image si vous avez réduit sa taille<br>( <b>Ajustement des images</b> ci-dessus)                                                                                                    |
| NOTE IMPORTANTE - IMAGE                                                                                                    | NOTE   Si vous avez ajouté un lien sur<br>l'image, vous ne pouvez pas utiliser<br>l'agrandissement de l'image.                                                                                                    |

Les images trop grandes et lourdes (+ de 900 px et + de 5 Mo) :

- nuisent au chargement de la page (la page prend du temps à charger).
- et à l'affichage des images (affichage d'un encadré vide à la place d'une image).
- Largeur maximum idéale : 500 px à 600 px

#### **Onglet Apparence**

|                               | Chemin: /CIUSSS/TEST TYPO3/ 🗋 Test [4638] |  |
|-------------------------------|-------------------------------------------|--|
| 🗙 Fermer 🖺 Enregistrer 🕑 Voir | <b>□ *</b>                                |  |

# Créer un nouvel enregistrement Contenu de la page sur la page "Test"

| Général Images                                                                                                    | Apparence | Accès | Pour ajouter un lien qui ramène vers le                          |  |  |
|----------------------------------------------------------------------------------------------------|-----------|-------|------------------------------------------------------------------|--|--|
| Liens                                                                                                    |           |       | haut de la page extranet (frontend).                             |  |  |
| Ajouter un lien vers le haut de la page                                                                                                    |           |       | À utiliser dans le dernier élément de contenu au bas de la page. |  |  |
| TEXTE DE LA PAGE                                                                                                    |           |       |                                                                  |  |  |
| Lorem ipsum dolor sit amet, consectetur adipiere e ent. Sed justo mi, ultricies nec odio vel, ullamcorper accumsan risus. Nam eu sagittis dolor.<br>Nullam rhoncus cursus lectus, non or the forem semper ut. Phasellus a enim ullamcorper, dictum mauris id, pellentesque nibh. Mauris id sem in dui<br>maximus ultricies vel et nibb<br>Vers le haut |           |       |                                                                  |  |  |

## **Onglet Accès**

|          |             |        | Chemin: /CIUSSS/TEST TYP03/ 📋 Test [4638]            |  |
|----------|-------------|--------|------------------------------------------------------|--|
| × Fermer | Enregistrer | 🖲 Voir | <b>C</b> <sup>2</sup> <b>c</b> <sup>6</sup> <b>-</b> |  |

### Créer un nouvel enregistrement Contenu de la page sur la page "Test"

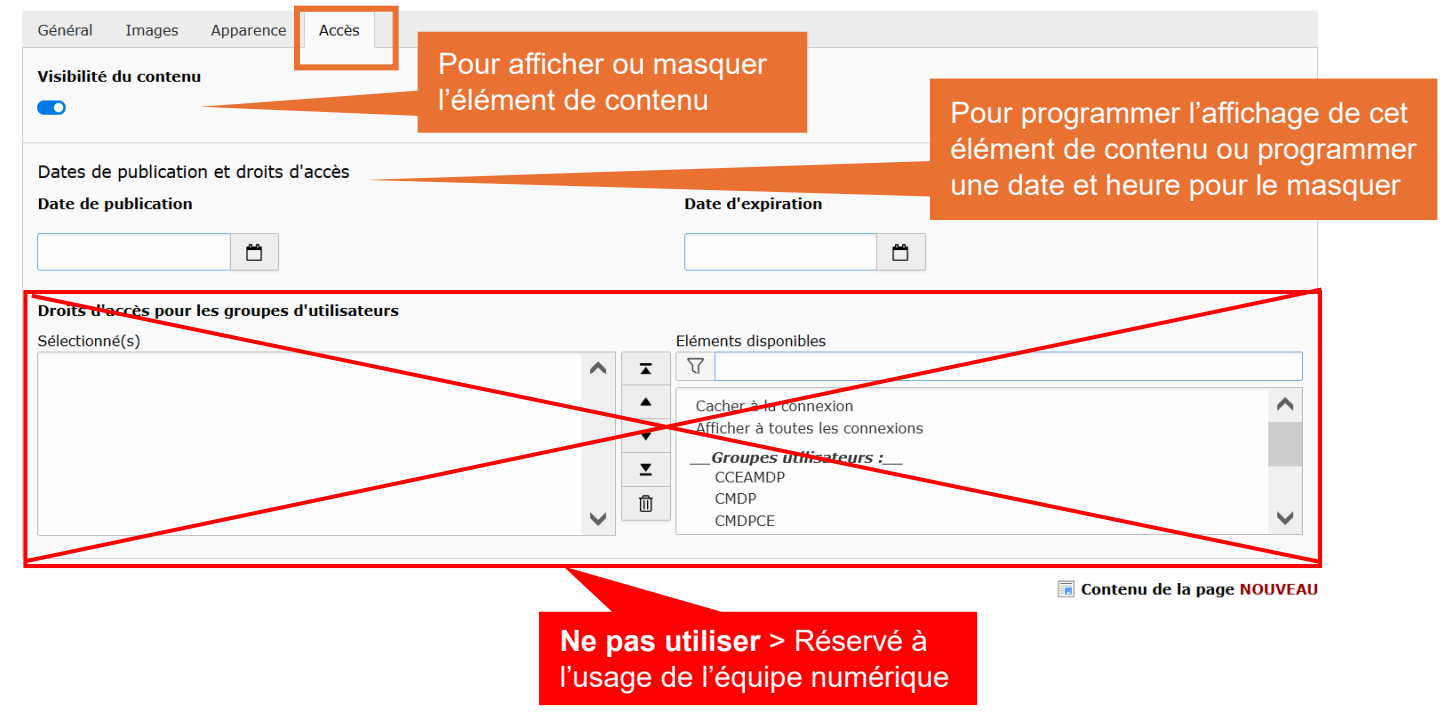

## ACCORDÉON

Le fonctionnement de l'**onglet** est similaire à l'**accordéon**. Pour le guide express, nous utiliserons l'accordéon comme modèle.

#### Pour ajouter un accordéon

1. Pour ajouter un accordéon, cliquez sur Créer un nouveau contenu.

| Contenu |                            |  |
|---------|----------------------------|--|
|         | + Créer un nouveau contenu |  |
|         |                            |  |

2. Dans les éléments de contenu **Container**, cliquez sur **Accordéon**. La boîte accordéon s'affiche dans l'espace de travail.

| Créer un nouvel éléme           | nt de    | contenu      | ×       |  |
|---------------------------------|----------|--------------|---------|--|
| Rechercher n'importe qu         | iel type | e de contenu |         |  |
| Elément de contenu<br>classique | 4        | Accordéon    | Onglets |  |
| Eléments spéciaux               | 1        |              |         |  |
| Container                       | 2        |              |         |  |

3. Dans la boîte de l'accordéon, cliquez sur **Contenu** pour ajouter un élément de contenu.

| TEST          |                            | ð              |
|---------------|----------------------------|----------------|
| Contenu       | + Créer un nouveau contenu |                |
| 🔜 📰 Accordéon |                            | <b>∂</b> • □ : |
| Contenu       | + Contenu                  |                |
|               |                            |                |

#### NOTE IMPORTANTE - ACCORDÉON / ONGLET

- Une seule boîte accordéon ou boîte d'onglet doit être créée dans laquelle on insère plusieurs contenus. Il ne faut pas créer une boîte accordéon/onglet pour chaque contenu.
- Les onglets dans les accordéons ou les accordéons dans les onglets ne sont pas autorisés. Cela constitue une mauvaise configuration de page. Communiquez avec l'équipe numérique pour corriger ce genre de situation.

| 🔝 📰 Accordéon      | Une seule boîte, pour<br>créer des accordéons<br>multiples | <b>₽</b> ∎ : |
|--------------------|------------------------------------------------------------|--------------|
| Contenu            | + Contenu                                                  |              |
| 🔚 🌉 Texte & images |                                                            | ✓ ● 前 :      |
|                    | + Contenu                                                  |              |
| Texte              |                                                            | ✓ ● ① :      |
|                    | + Contenu                                                  |              |
| 🗷 🔜 Images         |                                                            | ✓ ● 10 :     |
|                    | + Contenu                                                  |              |

- 4. Après voir cliqué sur **Contenu** dans la boîte accordéon, sélectionnez l'un des 3 éléments classiques suivants :
  - Élément de texte simple
  - Texte et image
  - Image uniquement

| Information                               |   |                                                                                | х                                                                                                    |
|-------------------------------------------|---|--------------------------------------------------------------------------------|----------------------------------------------------------------------------------------------------|
| Rechercher n'importe quel type de contenu |   |                                                                                |                                                                                                    |
| Elément de contenu<br>classique           | 4 | Ajoute un en-tête uniquement.                                                  | Elément de texte simple<br>Un élément de texte simple avec des champs<br>d'en-tête et de contenu.      |
| Eléments spéciaux                         | 1 |                                                                                |                                                                                                    |
| Container                                 | 2 | Texte & images<br>Un nombre arbitraire d'images entourant un<br>bloc de texte. | Images uniquement<br>Un nombre arbitraire d'images alignées en<br>lignes et colonnes avec une légende. |

- 5. Une fois l'élément de contenu sélectionné, il s'affiche dans l'espace de travail.
  - Il vous reste à le remplir selon les éléments présentés dans la section TEXTE ET IMAGE à la page 3.